JavaScript を有効にする設定方法 (Internet Explorer をご利用の場合)

1 Internet Explorer のメニューバーで「ツール」から「インターネットオプション」を クリックします。

| ファイル(F) 編集(E) 表示(V) お気に入り(A)  | _γγ=μ(T) _∧μ_(H)                                                       |                                             |                | 3 線馬込都市計画資料ソ人ナム        |              |
|-------------------------------|------------------------------------------------------------------------|---------------------------------------------|----------------|------------------------|--------------|
| 。 2] abouttabs 2] 練馬区都市計画情報2入 | ● 練馬区都市計画情報第2、<br>「「「「「「」」」」、「「」」」、「」」、「」」、「」」、「」」、「」」、「」              | Ctrl+Shift+Del<br>Ctrl+Shift+P              | <u></u>        |                        | <u>क</u> • 6 |
|                               |                                                                        |                                             | 画              | 画情報システム                |              |
|                               | ダウンロードの表示(N)<br>ポップァップ ブロック(P)<br>SmartScreen フィルター機能(T)<br>アドオンの管理(A) | Ctrl+J                                      | )<br>画決<br>1覧サ | まの内容(用途地域など<br>けーピスです。 | )および道路       |
|                               | 西持夫元(V)<br>互換表示設定(B) おりる                                               | りまっぷ」ログイン時の使用条件の同                           |                |                        |              |
|                               | このフィードの受信登録(F)。<br>フィード探索(E)<br>Windows Update(U)                      | , et.,                                      |                |                        |              |
|                               | → F12 開発者ツール(L)                                                        |                                             | 力使             | □用条件                   |              |
|                               | Windows Live Writer でこのコンス/ツを引用(B)                                     | s ar an an an an an an an an an an an an an |                |                        |              |
|                               | インターネット オブション(0)                                                       |                                             |                |                        |              |

2 「セキュリティタブ」をクリックした後、インターネットが選択されている状態で
 「既定レベル」をクリックします。

「既定レベル」が押せない場合は、既に選択済みなので [OK]をクリックして終了 します。

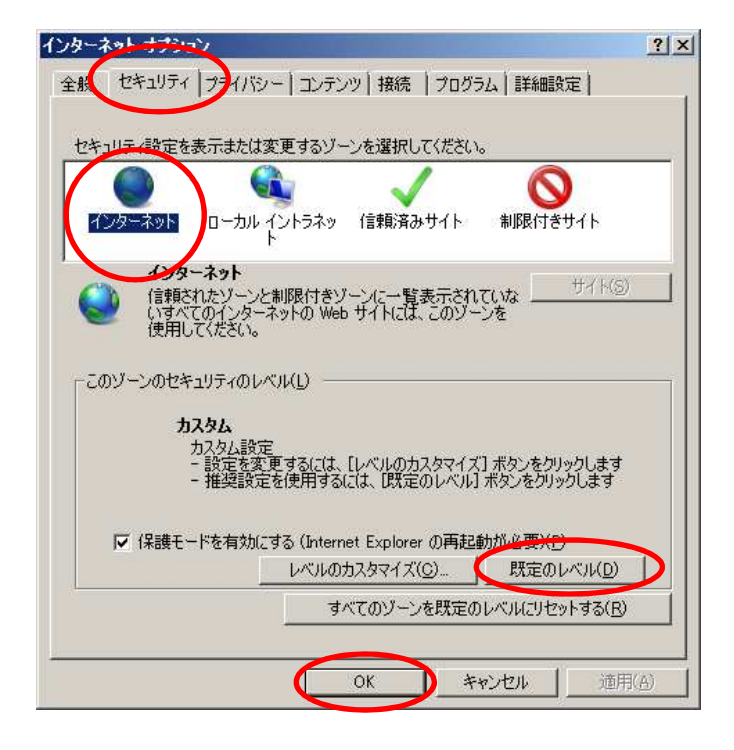

《参考》 もうひとつの設定方法は以下のとおりです。

前のページの2の画面で「セキュリティタブ」をクリックした後、インターネットが選択されている状態で「レベルのカスタマイズ」をクリックします。

| インターネット・ナナション                                                                        | ? ×            |
|--------------------------------------------------------------------------------------|----------------|
| 全般 セキュリティーフ・イバシー コンテンツ 接続   プログラム   詳細語な                                             | 2)<br>         |
| セキュリティ設定を表示または変更するゾーンを選択してください。                                                      |                |
| インターネット<br>ト<br>ト                                                                    | 17 F           |
|                                                                                      | サイト( <u>©)</u> |
| -このゾーンのセキュリティのレベル(L)                                                                 |                |
| カスタム<br>カスタム設定<br>- 設定を変更するには、「レベルのカスタマイズ」 ボタンをクリッ<br>- 推奨設定を使用するには、「既定のレベル」ボタンをクリッ? | っつします<br>つします  |
| ↓ 「保護モードを有効にする(いるのでもための再起動が必要)(P) ↓ べいのカスタマイズ(C) ↓ 「既定のいる」                           | ペル( <u>D</u> ) |
| すべてのゾーンを既定のレベルにリセッ                                                                   | トする( <u>B)</u> |
| OK ++721                                                                             | 適用( <u>A)</u>  |

「スクリプト」項目の「Java アプレットのスクリプト」「アクティブスクリプト」「ス クリプトによる貼り付け処理の許可」で、それぞれ「有効にする」を選びます。

| 雪 スカリゴー<br>雪 Java アブレットのスクリフト     | <u></u>   |
|-----------------------------------|-----------|
|                                   |           |
| <ul><li></li></ul>                |           |
| SI XSS フィルターを有効にする                |           |
| ○ 無効にする<br>○ 有効にする                | _         |
| (アクティブ スクリプト)                     |           |
| ● ダイアロクを表示する                      |           |
| <ul> <li></li></ul>               |           |
| 図 スクリプトでのステータス バーの更新を許可する の かわいます |           |
|                                   | -         |
| *Internet Explorer の再開後に有効になります。  |           |
| カスタム設定のリセット                       |           |
| リセット先(B): 中(既定)                   | ▼ リセット(E) |
|                                   |           |

| 設定                                      |                 |      |
|-----------------------------------------|-----------------|------|
| ● 有効にする                                 |                 | -    |
| 🗐 アクティブ スクリプト                           |                 | _    |
| ── ○ ダイアログを表示する                         |                 |      |
| ○ 無効にする                                 |                 |      |
| <ul> <li>● 有効にする</li> </ul>             |                 |      |
| 🔹 🖅 スクリプトでのステータス バーの更新を許可する             |                 |      |
| <ul> <li>● 無効にする</li> </ul>             |                 |      |
| ● 有効にする                                 |                 | _    |
| ⑤ スクリプトによる貼り付け処理の許可                     |                 |      |
| ○ ダイアログを表示する                            |                 |      |
| <ul> <li>O 無効にする</li> </ul>             |                 |      |
| ● 有効にする                                 |                 |      |
| ■ ② スクリプト化されたロペードウを使って情報の入力             | 」を求めることを Web サイ | (142 |
| ● 無効にする                                 |                 | -    |
|                                         |                 |      |
| *Internet Explorer の再開後に有効になります。        |                 |      |
| カスタム設定のリセット                             |                 |      |
| リセット先(B): 中(既定)                         | ▼ リセット          | (E)  |
| 1 1 1 1 1 1 1 1 1 1 1 1 1 1 1 1 1 1 1 1 |                 |      |
|                                         |                 |      |
|                                         |                 |      |
|                                         | OK #4           | かれ   |

「OK」をクリックすると、「このゾーンの設定を変更しますか?」と表示されるの で、[はい]をクリックします。

「インターネットオプション」に戻るので、「OK」をクリックします。

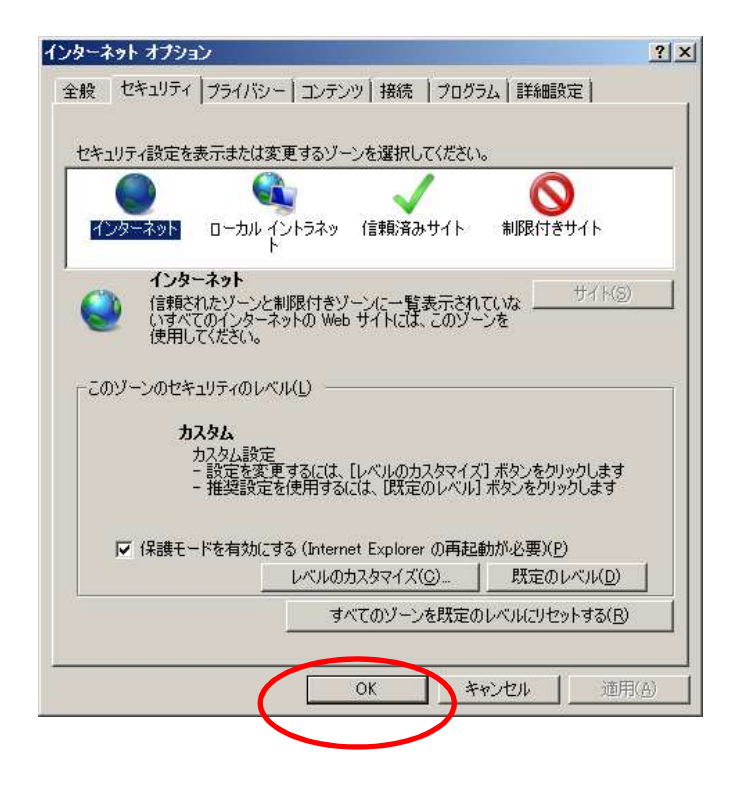